## REINSTALACIÓN DEL GESVR

Primero de todo, para no perder la información que tengamos ya procesada, entramos en MiPC, Disco local C, y buscamos la carpeta GESVR. Le cambiamos el nombre de GESVR a GESVR1.

Bajamos de la Internet el instalador del programa nuevo y actualizado, yendo a

www.relco.com.ar/archivos

Allí buscamos y entramos en la carpeta GESVR y pulsamos sobre "setup.exe". Es el nombre del instalador. Bajamos este instalador y lo guardamos en el escritorio de nuestra PC.

La bajada demora unos segundos.

Terminado de bajar, y ahora en nuestra PC, buscamos el instalador setup.exe que está en escritorio, según lo que acabamos de hacer, y lo ejecutamos, haciendo doble click sobre él.

Ir observando los pasos de la instalación para verificar que se esté instalando en la carpeta GESVR, que se volvió a crear.

Terminada la instalación, la que toma unos segundos, habrá que pasar los datos del programa viejo al recién instalado.

Por medio de MiPC, y con el recurso de Copiar y Pegar, copiar los archivos siguientes de la carpeta GESVR1 a la GESVR recién instalada. NOTA: Por favor, no hacer al revés!! Podríamos borrar los datos. Los archivos son

fichadas.dbf fichadas.cdx legajos.dbf legajos.cdx

Terminado esto, corremos el programa GESVR con el ícono antiguo del escritorio. Lo primero que hacemos es ir a Sistema, Mantenimiento, Regenerar Índices de las Bases, Continuar.

Luego trabajamos como siempre.